## GET CONNECTED

# Send Documents to MGIC through VirPack

VirPack offers VirPack Direct, a direct eDelivery to MGIC. VirPack's Document Management and Delivery System (DMDS) renames, re-labels, re-stacks and packages the loan files for direct upload to MGIC.

There are two ways to deliver to MGIC through DMDS: either A) directly from within a loan file, or B) from the **Direct Deliver** screen.

Last Revised Date: 12/20/2022

### A. Delivery Directly from a Loan File

#### 1. Select "Direct Delivery"

| From within a loan in DMDS, click on the<br>VirPack ellipses dropdown menu located on | Q<br>0417202001 - Builder, Suzi                                                        | Po 🖶 🗄                            |
|---------------------------------------------------------------------------------------|----------------------------------------------------------------------------------------|-----------------------------------|
| the top far right of the screen.                                                      | Full Mortgage V & No filters V                                                         | Return to search                  |
| Select <b>Direct Delivery</b> from the dropdown                                       | Conditions for Review<br>3 - 01. Borrower Conditions<br>4 - 02. Co-Borrower Condition. |                                   |
| nend.                                                                                 | O - Esties Container     O - Accounts Receivable Agi                                   | Clear new content                 |
|                                                                                       | 0 - Bank Statements<br>0 - Gift Docs<br>0 - Retirement Docs                            | C Edit VirPack data               |
|                                                                                       | 0 - Stock/Bonds Docs                                                                   | Data extraction                   |
|                                                                                       | 0 - Escrow Deposit Receipt<br>0 - HIID-1 - on Sale of Previo                           | Data extraction history           |
|                                                                                       | 0 - Assets - Misc                                                                      | Data differences                  |
|                                                                                       |                                                                                        | Document group review             |
|                                                                                       |                                                                                        | I≣ New task                       |
|                                                                                       | Lass Number 0417000001                                                                 | Task history                      |
|                                                                                       | Loan Number 0417202001 -                                                               | <ul> <li>Task comments</li> </ul> |
|                                                                                       | Loan Status Submitted to<br>Underwritng                                                | Checklist window                  |
|                                                                                       | Lender Name                                                                            | Direct delivery                   |
|                                                                                       | Loan Type FHA                                                                          | Direct delivery history           |

#### 2. Select MGIC

For **Route**, select **MGIC** on the **Deliver via Direct** pop-up menu. After you select MGIC, the pop-up menu will minimize, and you will see an OK button.

Click OK.

| Loan Number                                                                                                    |   |
|----------------------------------------------------------------------------------------------------|---|
| 0417202001                                                                                                    |   |
| Route                                                                                                    |   |
| MGIC                                                                                                    | ~ |
| Flagstar<br>Franklin American<br>Iake michigan<br>Lakeview<br>LoanCare<br>LoanDepot<br>LoanLogics<br>LoanLogics                                                      |   |
| MGIC<br>National MI - DAR<br>National MI - Non Delegated - Test<br>Ocwen<br>PDFwriter<br>PennyMac<br>Pentagon<br>PHH copy<br>Provident<br>Radian Point<br>RoundPoint |   |

#### 3. Enter Information and Submit File

Enter the required information on the **Data** Pop-up window. Click **OK** to send the file to MGIC.

**Note** – The required data fields may vary. If you have an LOS or database view configured in your DMDS system, the data can be pulled directly from the LOS or database view to auto-populate some of these fields. Please contact VirPack Support with questions on the **LOS/Database View** configuration at support@virpack.com.

The **Direct Delivery Application** bundles the appropriate documents, re-labels them with MGIC's naming convention and automatically delivers them to MGIC.

| Loan Number                     | Route                          |
|---------------------------------|--------------------------------|
| 0417202001                      | MGIC                           |
| Source Loan Number:             | Lender Loan Number:            |
| 0417202001                      |                                |
| Borrower Last Name:             | Borrower First Name:           |
| Delivery Type:                  | MGIC Customer ID:              |
| Original 🗸                      |                                |
| ender Name:                     | Lender Branch City and State:  |
| ender Contact Person Email:     | Lender Contact Person Phone:   |
| ender Contact Person Full Name: | Lender Contact Person Fax:     |
| Request Type:                   | Return Document From MGIC Via: |
| MIOrder 🗸                       | Email 🗸                        |
| Coverage Percent:               | Premium Plan:                  |
|                                 | MonthlyZomp 🗸                  |
| Premium Paid By:                | Renewal Type:                  |
| Borrower 🗸                      | Constant 🗸                     |
| Refund Option:                  | Financed Amount of MI:         |
| Refundable 🗸                    |                                |
| Employee Relocation Loan:       | File Handling Notes:           |
| No 🗸                            |                                |

#### 1. Select MGIC

From any page within DMDS, click **Deliver** from the right-hand navigation menu and select **MGIC**.

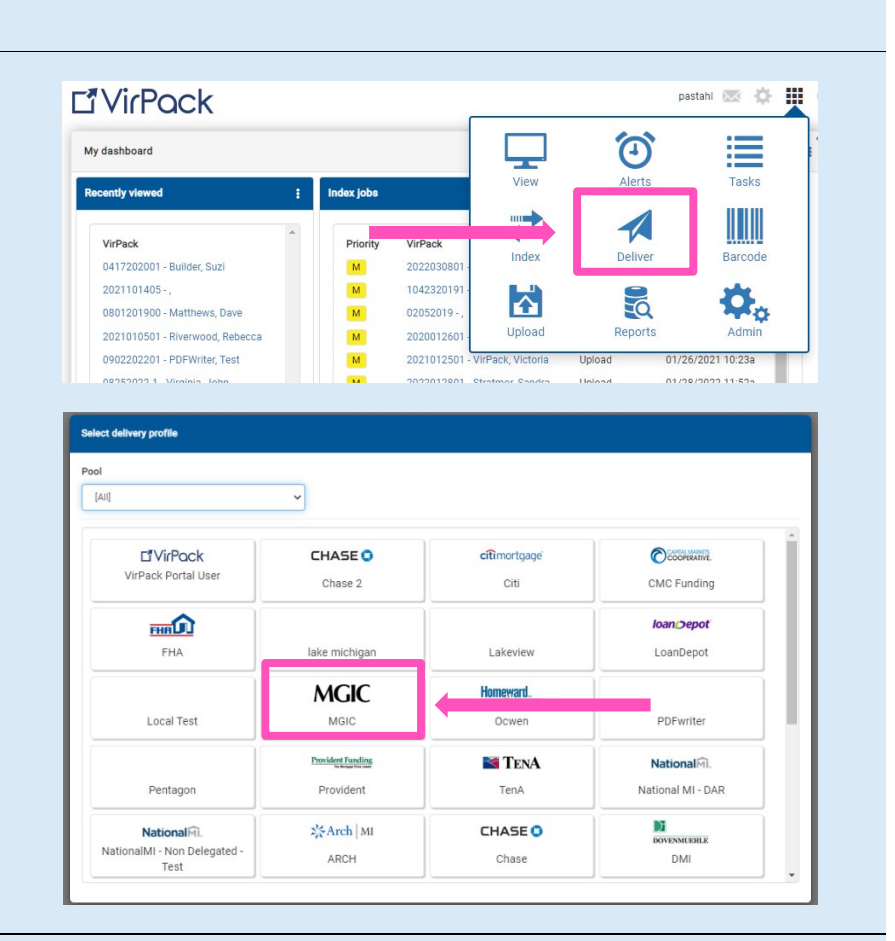

#### 2. Enter Information and Submit File

| Enter the loan number(s) and any additional required information. Click <b>Add</b> to submit the | 23 | Enqueue VirPack for delivery to MGIC | ; |                                |                                  |                               |
|--------------------------------------------------------------------------------------------------|----|--------------------------------------|---|--------------------------------|----------------------------------|-------------------------------|
| file to MGIC.                                                                                    |    | VirPack Loan Number:                 |   | Lender Loan Number:            | Borrower Last Name:              | Borrower First Name:          |
| Nate The required data fields may year. If                                                       |    | Delivery Type:                       |   | MGIC Customer ID:              | Lender Name:                     | Lender Branch City and State: |
| <b>Note</b> – The required data helds may vary. If                                               |    | Original                             | ~ |                                |                                  |                               |
| you have an LOS or database view configured                                                      |    | Lender Contact Person Email:         |   | Lender Contact Person Phone:   | Lender Contact Person Full Name: | Lender Contact Person Fax:    |
| in your DMDS system, the data can be pulled                                                      |    |                                      |   |                                |                                  |                               |
| directly from the LOS or database view to                                                        |    | Request Type:                        |   | Return Document From MGIC Via: | Coverage Percent:                | Premium Plan:                 |
|                                                                                                  |    | MIOrder                              | ~ | Email 🗸                        |                                  | MonthlyZomp 🗸                 |
| auto-populate some of these fields. Please                                                       |    | Premium Paid By:                     |   | Renewal Type:                  | Refund Option:                   | Financed Amount of MI:        |
| contact VirPack Support with questions on the                                                    |    | Borrower                             | ~ | Constant 🗸                     | Refundable 🗸                     |                               |
| IOS/Database View configuration at                                                               |    | Employee Relocation Loan:            |   | File Handling Notes:           |                                  |                               |
| support@virpack.com.                                                                             |    | No                                   | ~ |                                |                                  |                               |
|                                                                                                  |    | Import 😽                             |   |                                |                                  | Add                           |

Contacts: MGIC Integration Services Integration services@mgic.com 1-888-644-2334 Your MGIC Representative mgic.com/contact

#### 3. View Confirmation

The **Direct Delivery Application** bundles the appropriate documents, re-labels them with MGIC's naming convention and automatically delivers them to MGIC. A pop-up window confirms successful delivery.

#### Submission confirmation

Your 1 Direct delivery request has been enqueued for processing. You can use the Direct Queue page in Status to check on the progress of this delivery.

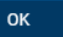

#### 4. Monitor Delivery Status

Monitor the delivery status within DMDS and receive email notifications alerting you of both successful and unsuccessful deliveries.

| Route    | Status      |               | User       | VirPack          |          |          |
|----------|-------------|---------------|------------|------------------|----------|----------|
| [All]    | ✓ [AII]     | ~             |            | Q                |          | Filter 🗸 |
| D : Prio | rity Status | User          | Route      | Submitted        | Finished | Pool     |
| o : VL   | Processing  | pastahl       | MGIC       | 12/08/2022 11:00 | а        | LOANS    |
| • • VL   | Error       | pastahl       | PDFwriter  | 09/02/2022 10:18 | а        | LOANS    |
|          | Error       | administrator | Local Test | 09/01/2022 04:35 | p        | LOANS    |